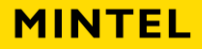

## **Create a Mintel Profile**

If you use a proxy solution to access Mintel, you will need to log into your profile to access all features of the database.

1. On the Mintel homepage, click on the link in the banner that says 'Improve your experience'

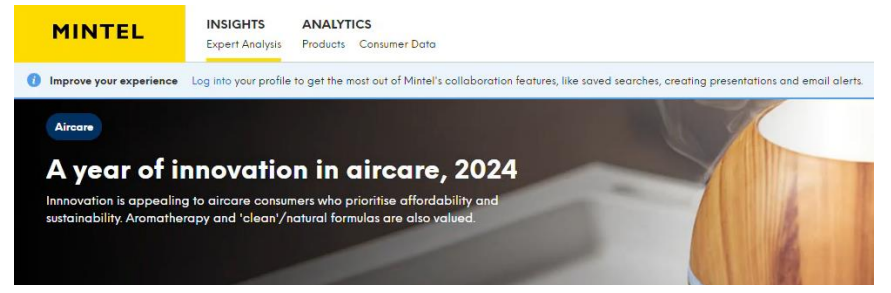

2. Input your university email address on the 'Welcome to Mintel' page

| We          | lcome to Mintel                                                                                                    |
|-------------|----------------------------------------------------------------------------------------------------|
| He          | Ilo and welcome to Mintel!                                                                                                    |
| lf y<br>wit | rou have any questions regarding your subscription to Mintel, or if you need any assistance<br>h your research, then please contact either your library or learning resources department. |
| Yo          | ur Subscriptions                                                                                                    |
|             | <u>/lintel Reports</u><br>country and category specific reports with quantitative and qualitative market, brand and<br>onsumer insights.                                                  |
| Re          | gister or login to a personal profile                                                                                                    |
| lf y<br>mu  | rou wish to use Mintel's collaboration features, like saved searches and email alerts, then you<br>ust register or login to a personal profile.                                           |
| Ple         | ease enter your university email address.                                                                                                    |
|             | Email I Wext                                                                                                    |

3. You will get an email with a link to complete the registration process

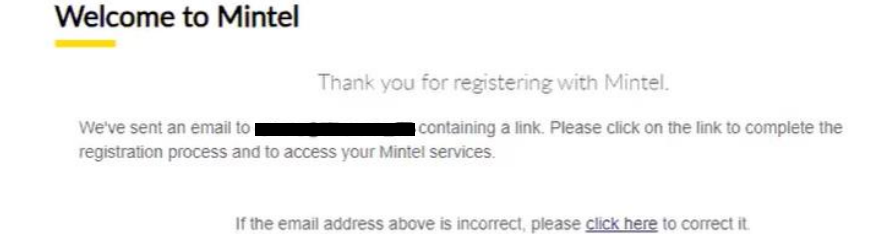

4. Click on 'Validate Me' from your email

| You're almost there!                                                                                        |
|----------------------------------------------------------------------------------------------------|
| The link below will allow you to complete your registration and gain access to your<br>Mintel subscription. |
| Just click on the validate me link below and your registration is complete.                                 |
|                                                                                                    |
| Many thanks,<br>The Mintel Team                                                                             |

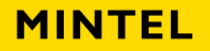

5. Input your name and create your password

| <b></b>                     | <b></b>      | 3           |        |
|-----------------------------|--------------|-------------|--------|
| Request                     | Verify email | Set account | Create |
|                             |              |             |        |
|                             |              |             |        |
| irst Name                   |              |             | T      |
| irst Name                   |              |             | I      |
| First Name                  |              |             | I      |
| irst Name<br> <br>.ast Name |              |             | I      |

6. When your account is created, you can edit your preferences, or skip and go to the database

| elcome t                          | o <mark>Mintel</mark>                        |                                  |
|-----------------------------------|----------------------------------------------|----------------------------------|
| k you for choosing                | us. To enjoy the benefits of using Mi        | intel, please finish your regist |
| Success! Yo                       | ur account is now set                        | I                                |
| We'd like to make your<br>better. | experience tailored to your needs, please he | elp us to know you               |
|                                   | Skip and Go to content                       | Edit Preferences                 |

7. Acknowledge the terms of use and hit 'Continue'

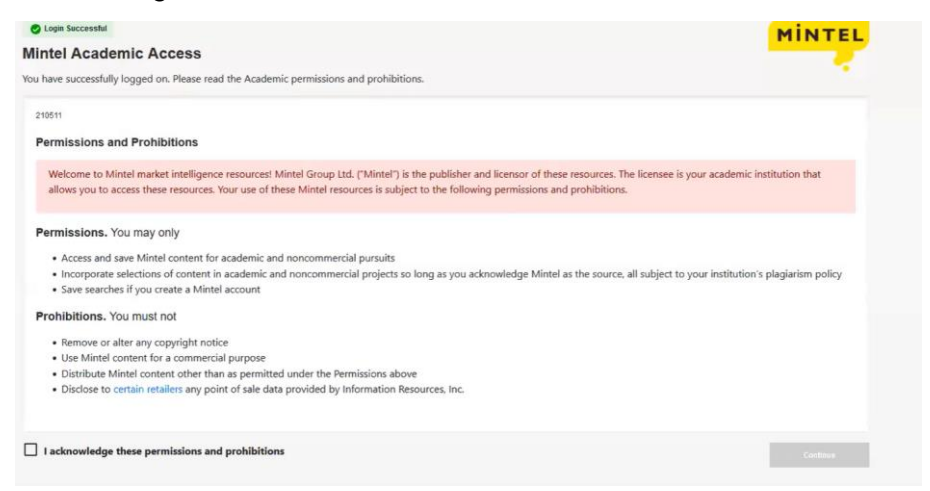